# Presentación de Facturación Digital

PRESTADORAS/ES INDIVIDUALES CON PROFORMA DIGITAL Y CON INTERMEDIARIOS

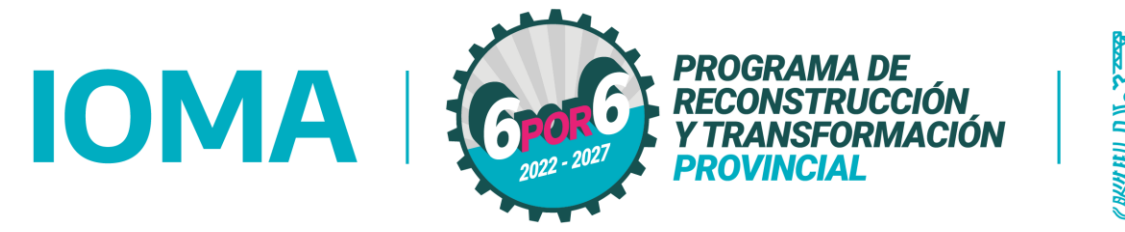

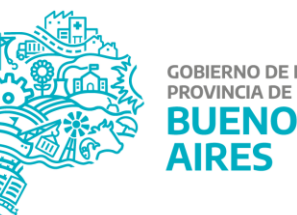

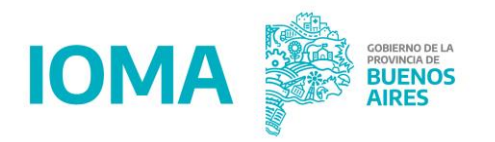

### Sistema para autorización de prestaciones

Autorizaciones de prácticas y carga de prestaciones para su posterior facturación en forma de proforma, realizar las cargas a través de este Sistema:

Psicólogas/Psicólogos – Autorizaciones >>

Psicólogas/Psicólogos – Impresión de Planillas:

Colegio de Psicólogas/os inicio de tratamiento >>

1ª\_Continuidad de tratamiento >>

2<sup>ª</sup>\_Continuidad de tratamiento >>

Inicio de tratamiento para afiliadas/os con CUD >>

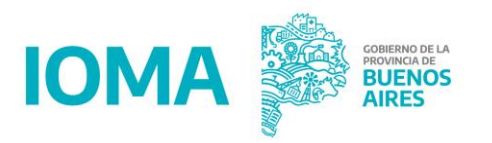

### Información para facturación de las prestaciones

Próximamente estará a disposición el Sistema de Presentación Digital de Facturación, para Psicólogas y Psicólogos.

A través de la implementación de la PROFORMA DIGITAL, que el sistema le facilita al prestador, es posible la presentación de la facturación electrónica posterior, manteniendo el circuito administrativo y sólo a través del SISTEMA.

Esta plataforma será de uso **OBLIGATORIO** para todas las PROFORMAS DIGITALES a partir de la comunicación que hará el CONSEJO SUPERIOR DE PSICÓLOGOS; hasta dicho momento la facturación se presentará de manera habitual.

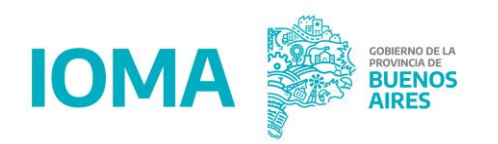

### ¿Cómo es la presentación DIGITAL?

- El/la prestador/a con su usuario y clave ingresa al Sistema de Facturación Digital.
- La/el psicóloga/o realiza la carga de su facturación y la envía a su DISTRITO para la validación.
- Cada DISTRITO validará la facturación.
- Si la información enviada es válida, se le dará ingreso a la auditoría de liquidación del CONSEJO para una segunda revisión.
- En los dos casos de control, si la información enviada no es correcta podrá ser devuelta y le será retornada a la/el psicóloga/o para su corrección, con las observaciones correspondientes.
- El CONSEJO, luego de realizar los chequeos correspondientes a toda la información recibida, dará ingreso al IOMA a toda la facturación digital enviada por los profesionales. Este ingreso generará los números de trámites de facturación y los números de remitos necesarios para completar el procedimiento.

### Todos estos pasos o acciones podrán ser observados tanto por los prestadores, los Distritos y el Consejo.

Esto posibilita una importante reducción en los tiempos administrativos, y permite la trazabilidad por parte de cada prestadora/or de todo el proceso de manera individual, inclusive hasta el momento de la confección de la orden de pago por parte de IOMA.

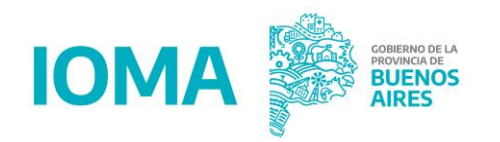

### **Empadronamiento**

ESTA INSTANCIA YA ESTÁ ABIERTA PARA QUE TODAS/OS LAS/OS PSICÓLOGAS/OS DEL CONVENIO PUEDAN ENTRAR A REGISTRAR SUS DATOS.

- 1. Ingresar acá https://sistemas.ioma.gba.gov.ar/FacturacionElectronica/Users/Login.
- 2. Ingresar el número de usuaria/o (CUIT) y la contraseña correspondiente (Es la misma que utilizaba para ingresar al sistema anterior) para dar inicio a la carga de su factura.
- 3. Prestar atención a los mensajes del sistema:
  - o Valores
  - Empadronamiento

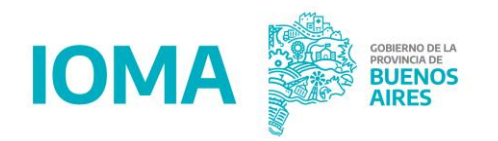

### Actualizá tus datos personales

- Este paso se cumplimenta 1 sola vez y deberán mantenerse los datos actualizados según la Declaración Jurada.
- El empadronamiento es necesario para poder cargar la facturación ya que el mismo contempla datos de contacto y bancarios.

| ≡ IOMA                                                                                     |                                                                                                    |                                                                   |            | 0000000000 💄 Salir 🕞 🎆 euenos aires | = IOMA                                                                                                   | 000000000 🚨 Salir 🕪 🎉 Buenius Arres                                                                                                    |
|--------------------------------------------------------------------------------------------|----------------------------------------------------------------------------------------------------|-------------------------------------------------------------------|------------|-------------------------------------|----------------------------------------------------------------------------------------------------|----------------------------------------------------------------------------------------------------|
| Facturar                                                                                   | Datos de contacto con el IO                                                                                        | DMA:                                                              |            |                                     | Facturar                                                                                                 |                                                                                                    |
| Datos Personsales     Datos Bancarios     Datos Bancarios     Libramientos     Facturación | Cadigo de Número<br>drea 000000000000000000000000000000000000                                                      | Tipo<br>Particular<br>Mail secundario<br>Prestadoras/es@gmail.com | Es colular |                                     | <ul> <li>Datos Personsales</li> <li>Datos Bancarios</li> <li>Ubramientos</li> <li>Facturacion</li> </ul> | Podés actualizar tus datos bancarios cargando y adjuntando la constancia del nuevo CBU.<br>Los datos informados tienen carácter de <b>Declaración Jurada</b> según la normativa vigente y serán utilizados para acreditar los pagos.<br>Datos de Cuenta Bancaria<br>Titular<br>PRESTADORA/OR |
|                                                                                            | Datos para cartilla y georref                                                                                      | ferenciación:                                                     |            |                                     |                                                                                                    | CBU<br>00000000000<br>Debe ingresar un CBU válido                                                                                                    |
|                                                                                            | Domicilios:                                                                                                    |                                                                   |            |                                     |                                                                                                    | Imagen CBU<br>detalleCbu (1).pdf ≵⊗∎                                                                                                    |
|                                                                                            | Calle Altura Piso Depar<br>00 0000<br>Entre<br>000 y 000<br>Tipo Partido Localidad<br>Particular LA PLATA LA PLATA |                                                                   |            | Departamento                        |                                                                                                    | Guardar                                                                                                    |

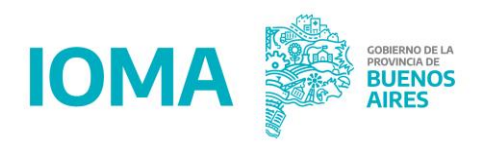

### Actualizá tus datos personales

a) Datos personales: nombre y apellido, teléfono y mail, CBU del banco en donde deben realizarse los depósitos de los honorarios).

Adjuntar CBU extendido por el Banco o por Home Banking para que el proceso de pago sea realizado a la misma.

b) Actualizar todos tus datos para impactar en la cartilla de IOMA.

– Prestacionales: tipo de prestación (incluye declaración si atiende virtual o no), dirección del lugar de atención (debidamente habilitado por las instancias correspondientes), horarios de atención y para brindar turnos de atención, teléfono y mail de contacto para publicarse en la Cartilla Prestacional.

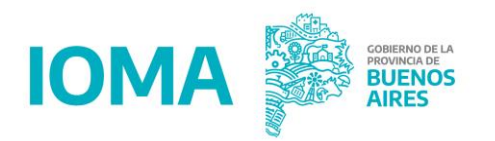

### **Requisitos de facturación**

- Factura ORIGINAL
- Constatación de comprobantes con **CAE** de cada factura. (Hoja 1 opcional, Hoja 2 OBLIGATORIA, donde contiene la certificación)

https://serviciosweb.afip.gob.ar/genericos/comprobantes/cae.aspx

• Constancia de inscripción de AFIP

No te olvides de facilitarle la Planilla de Asistencia Diaria al distrito en la forma habitual que lo hacías. (Con FIRMAS del/ la Profesional y del/la afiliado/a).

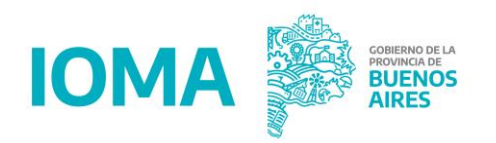

### Confección de la factura

- La misma puede ser Factura/Recibo tipo B o C
- La factura se presenta a mes vencido (Ejemplo: en Marzo presentará la factura correspondiente al mes de Febrero).
- El periodo de facturación debe corresponder con el mes calendario.
- Debe ser dirigida al IOMA indicando "Razón social": INSTITUTO DE OBRA MÉDICO ASISTENCIAL.
   CUIT: 30628249527
- Condición frente al IVA: IVA Sujeto Exento (Solo es Consumidor final cuando se trata de reintegros).
   Condición de venta: contado.
- Debe presentarse una factura por proforma.

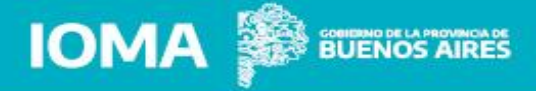

### **Confección de la factura**

#### Requisitos básicos relacionados a la Facturación

#### Tipo de comprobante que se aceptan: factura electrónica, B o C

Nota: IOMA es una entidad cuya situación impositiva es IVA EXENTO

#### En la factura deberá constar:

Fecha de emisión: la prestación se factura a mes

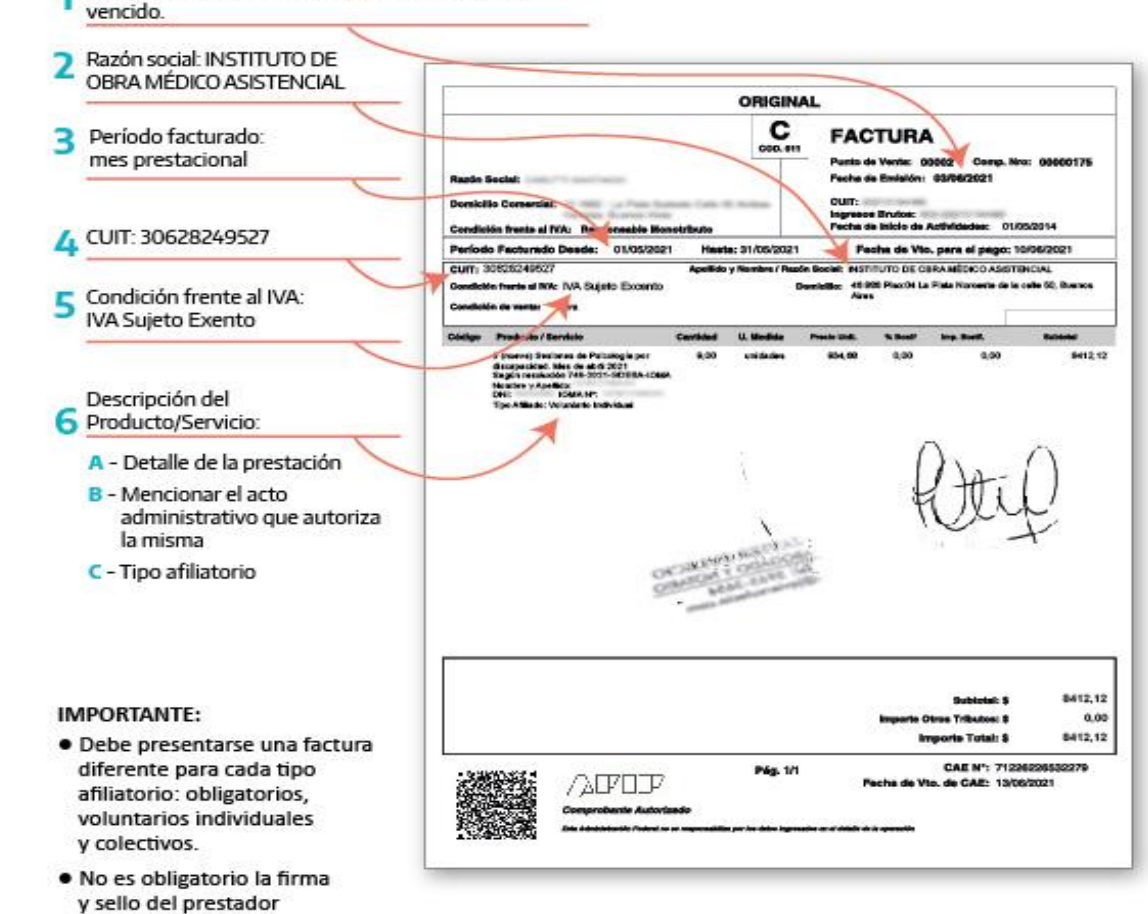

Consultas: impuestosioma@gmail.com

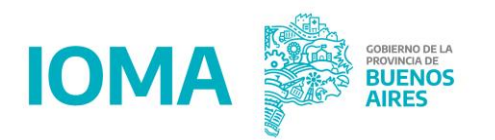

### Confección de la factura - detalles

- 1. En el apartado Producto/Servicio debe detallar la prestación brindada:
  - a. Atención Psicológica (Mes/Año).
  - b. Citar resolución actual por la cual se factura.

1. En la sección Precio Unit. debe indicar el valor hora/sesión que arroja la proforma.

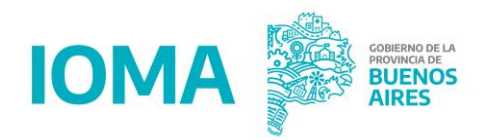

### Pasos a seguir para la carga

- El/la Prestador/a deberá descargar el PDF que emite la AFIP.
- Una vez descargada la factura se procederá a la carga de la misma para poder subir la documentación electrónica.
- NO ES NECESARIO que la factura sea firmada y sellada.

Recordá que el formato del archivo debe ser PDF o JPG

#### Para obtener la constancia de comprobante CAE ingresa a:

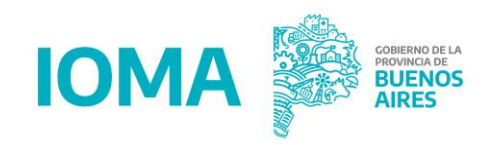

https://serviciosweb.afip.gob.ar/genericos/comprobantes/cae.aspx

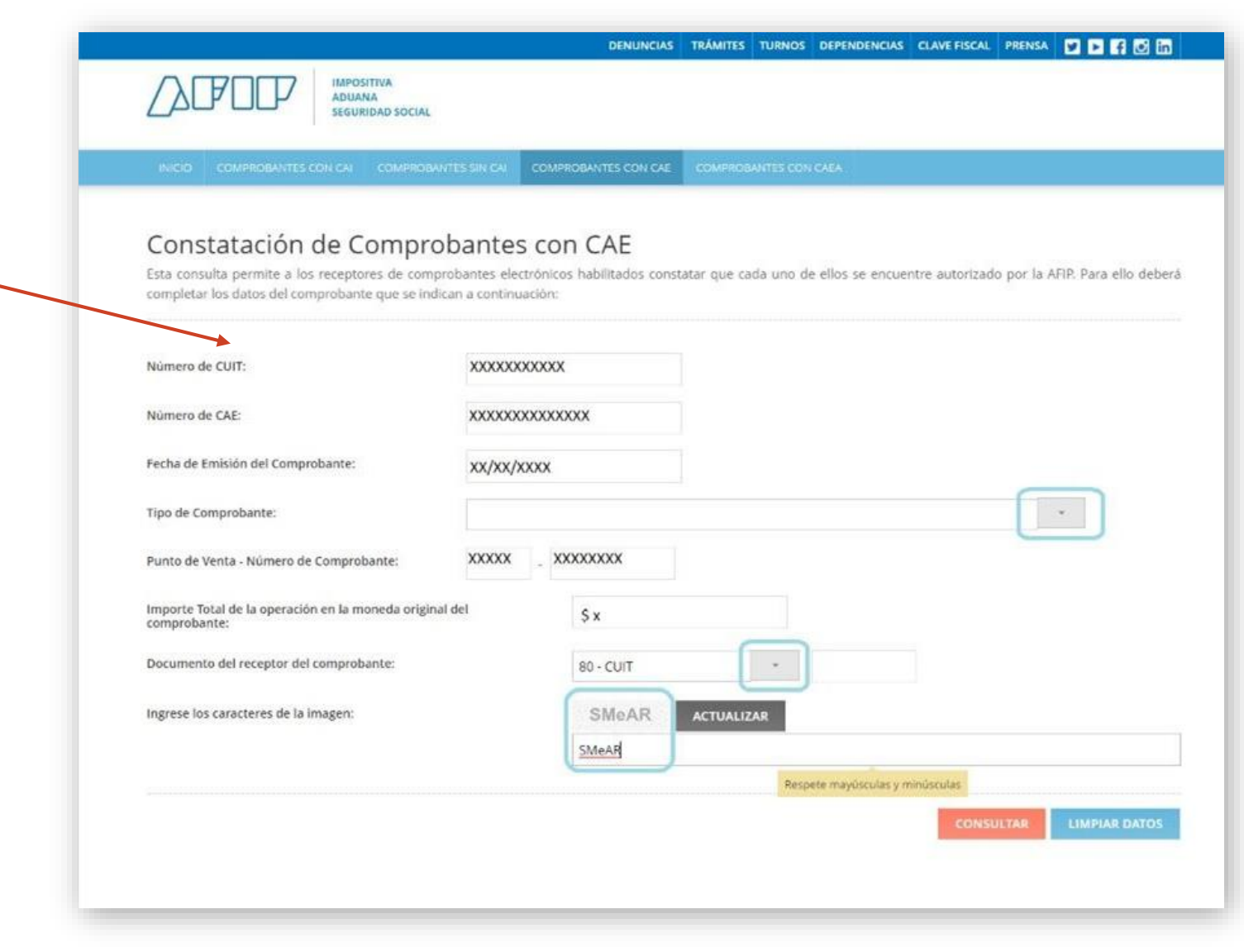

## Completa los datos correspondientes.

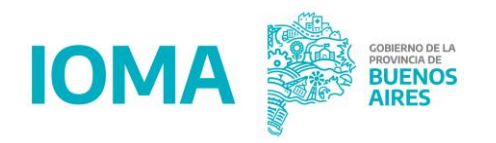

| NICO COMPROSANTIS CON CAI COMPROSANTIS SIN CA                                                                                                    | COMPRESENTES CON CAL                                  | CONSIGNATION CARA            |                       |                               |
|----------------------------------------------------------------------------------------------------|-------------------------------------------------------|------------------------------|-----------------------|-------------------------------|
| Constatación de Comprobante<br>se consulta permite e los receptores de comprobantes e<br>ompletar los detos del comprobarte que se indican a coro | es con CAE<br>rectrónicos nabilitados com<br>muación: | statar que cada uno de ellos | se encuentre autoriza | do por la APIR Para ello debe |
| lúmero de CUIT:                                                                                                    |                                                       |                              |                       |                               |
| lúmero de CAE:                                                                                                    |                                                       |                              |                       |                               |
| echa de Emisión del Comprobante:                                                                                                    |                                                       |                              |                       |                               |
| po de Comprobante:                                                                                                    |                                                       |                              |                       |                               |
| unto de Venta - Número de Comprobante:                                                                                                    |                                                       |                              |                       |                               |
| rporte Total de la operación en la moneda original del<br>omprobante:                                                                             |                                                       |                              |                       |                               |
| ocumento del receptor del comprobante:                                                                                                    | 80 - CUIT                                             |                              |                       |                               |
| grese los caracteres de la imagen:                                                                                                    | nsg5o                                                 | ACTUALIZAR                   |                       |                               |
|                                                                                                    |                                                       |                              | CONSULTAR             | MODIFICAR CONSULTA            |
| E Los datos ingresados coinciden con una                                                                                                    | autorización otorgada p                               | or la AFIP:                  |                       |                               |
|                                                                                                    |                                                       |                              |                       |                               |
| > CUT.<br>> Denominación                                                                                                    |                                                       |                              |                       |                               |
| > CAE                                                                                                    |                                                       |                              |                       |                               |
| <ul> <li>Fecha de Emisión: 1</li> </ul>                                                                                                    |                                                       |                              |                       |                               |
|                                                                                                    |                                                       |                              |                       |                               |

Hace clic en consultar para que el sistema verifique la autorización con la AFIP.

Imprimí en un PDF o sacá captura de pantalla y guardalo.

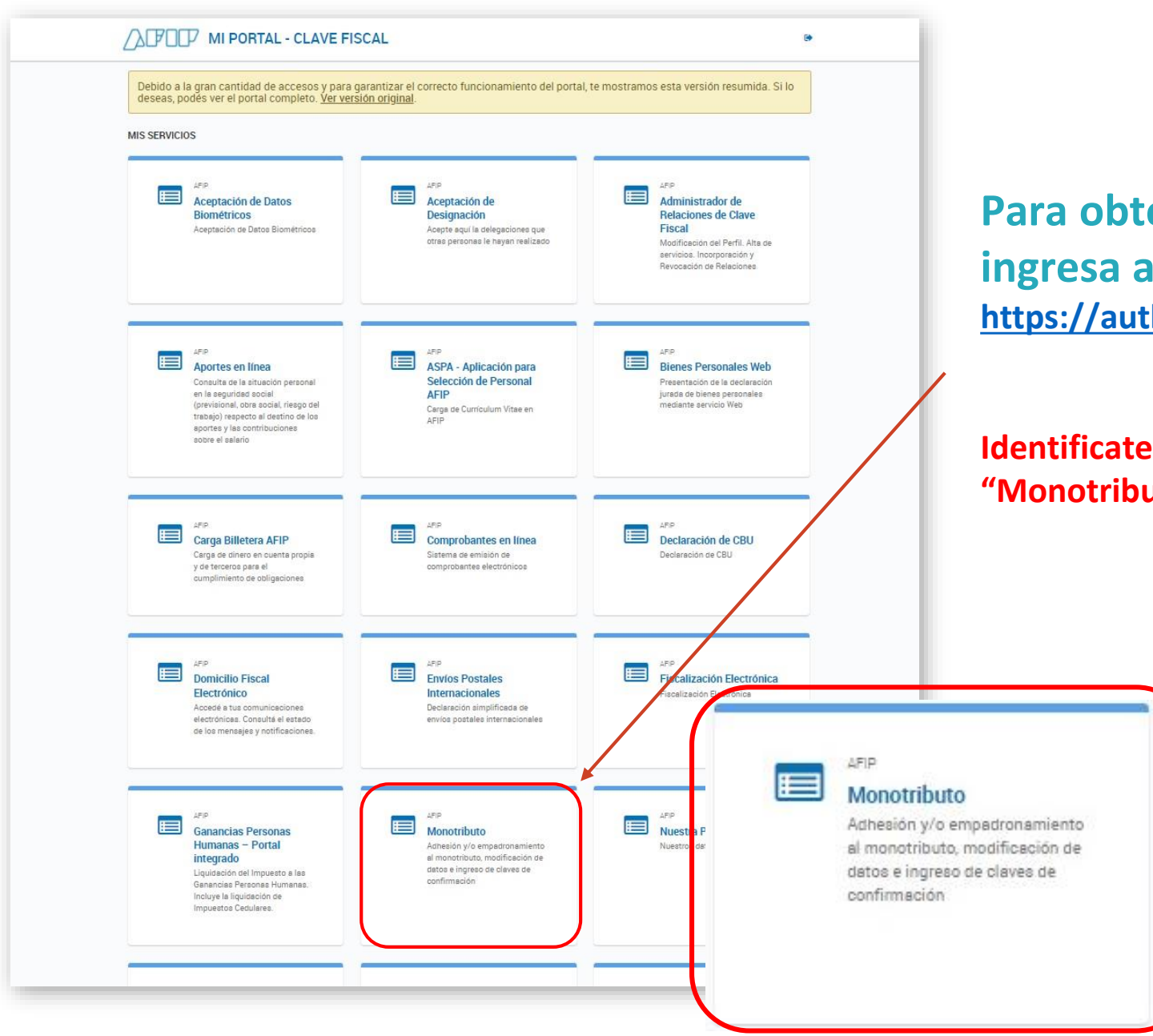

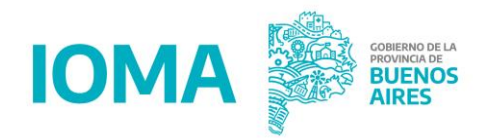

#### Para obtener la constancia de inscripción a AFIP ingresa a: <u>https://auth.afip.gob.ar/contribuyente\_/login.xhtml</u>

Identificate con tu CUIT y Clave Fiscal. Hace clic en la opción "Monotributo"

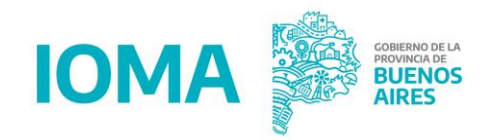

#### Hace clic en la opción "Constancias"

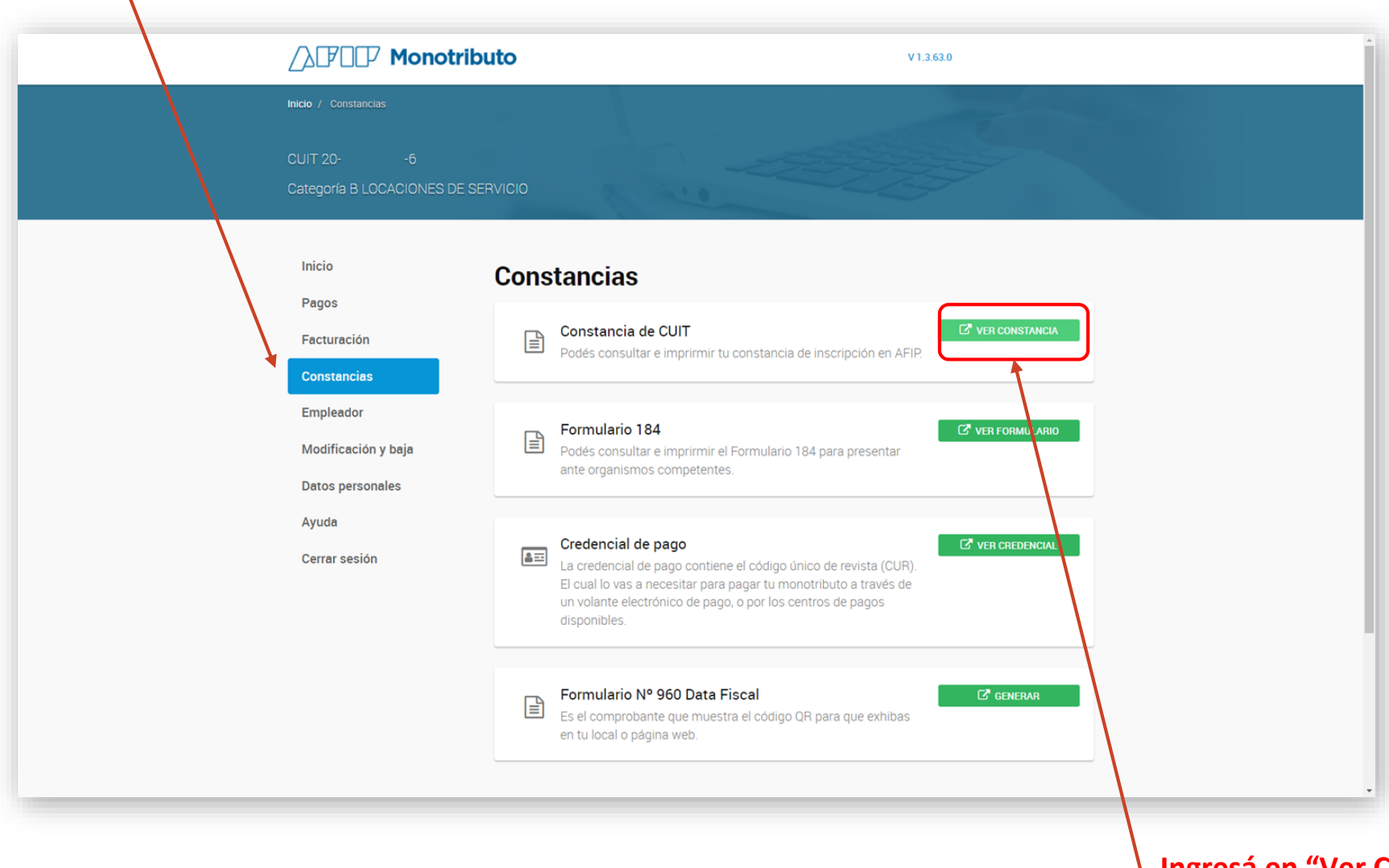

Ingresá en "Ver Constancia" para poder descargar la constancia de CUIT

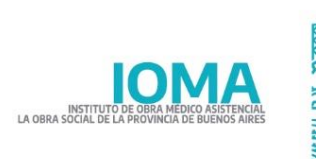

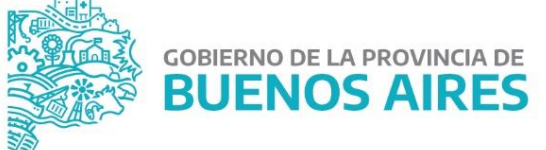

|                                                                                                    | 1                           |
|----------------------------------------------------------------------------------------------------|-----------------------------|
| CONSTANCIA DE OPCIÓN<br>Régimen Simplificado para Pequeños Contribuyentes                              |                             |
| CUIT: 206<br>VI<br>3 59<br>LAPLATA<br>1900-BUENOS AIRES                                                |                             |
| 020 - MONOTRIBUTO                                                                                      |                             |
| LOCACIONES DE SERVICIO                                                                                 |                             |
| 5095 - REGIMEN SIMPLIFICADO IMPUESTO SOBRE INGRESOS BRUTOS ARBA<br>EX<br>(EXENTO POR TRÁMITE EN ATL)   |                             |
| 5096 - REGIMEN SIMPLIFICADO CONTRIBUCION MUNICIPAL ARBA - LA PLATA<br>NA<br>(JURISDICCIÓN NO ADHERIDA) |                             |
| eecha de INICIO: 01-09-2021                                                                            |                             |
| gencia de la presente constancia: 14-03-2022 a 13-04-2022                                              | /7 Verificador 205351325561 |

Hace clic en "Imprimir Pantalla" y descargá la constancia.

# Circuito de la facturación

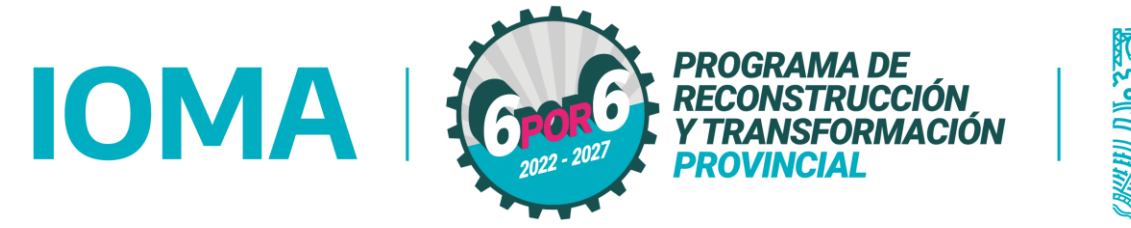

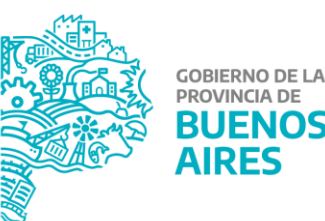

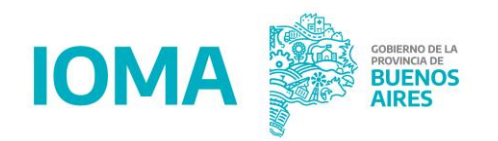

### **Revisar el valor de resolución vigente**

Haciendo click en el botón "Listado de Proforma" ubicado en el margen superior derecho se despliega una lista con el detalle de los montos totalizados por tipo afiliatorio y mes prestacional que el/la prestador/a puede facturar, los cuales fueron calculados a partir de la carga realizada en el sistema habitual que usa cada prestador/a, y luego de CERRAR la PROFORMA.

Recordá LEER SIEMPRE el enlace o texto que figura en el margen superior para enterarte de cualquier actualización u otro mensaje importante.

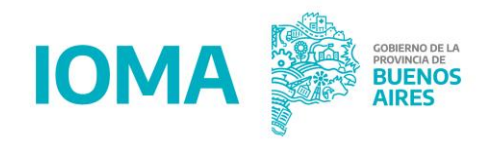

### Plazos

- La facturación será presentada en el sistema a mes vencido de la prestación
- Cada factura debe contener sólo un mes determinado de cobertura. si se facturan varios meses prestacionales, debe hacerse por separado
- Los tiempos de auditorías se podrán rastrear por sistema.
- El plazo máximo perentorio de vencimiento para la presentación de la facturación será de noventa (90) días contados a partir del mes prestacional brindado.

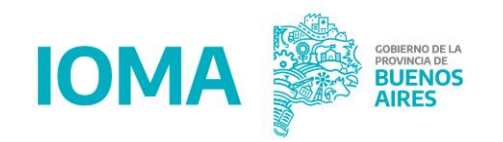

### **Devoluciones**

El chequeo de la documentación tanto al momento de la ACEPTACIÓN POR LA AUTORIDAD CORRESPONDIENTE o AUDITORÍA DPE, permitirá realizar la devolución de la misma en las siguientes circunstancias:

- Ausencia de documentación requerida.
- Incongruencia entre la documentación presentada y los datos ingresados.
- Resolución vigente de valor de la prestación usada incorrectamente para referenciar el valor de la prestación.
- En caso de tener una factura devuelta, el prestador podrá ver en el detallado dentro del trámite el motivo por el cual fue realizado.

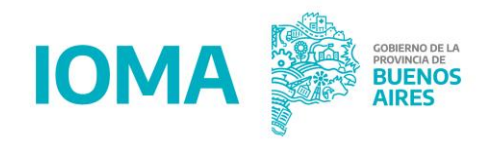

### **Débitos**

Luego del proceso de AUDITORÍA DPE, se podrán aplicar débitos en caso de corresponder explicitando el motivo. Se podrán realizar en las siguientes circunstancias:

- Facturación por sobre los módulos autorizados.
- Ausencia de convalidación de los módulos presentados para facturar
- Con la herramienta de "Certificación de débitos" también es posible conocer por qué fue aplicado.

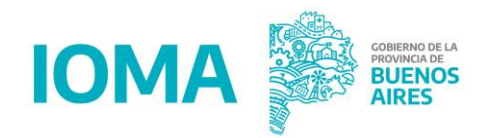

#### Realizá el seguimiento desde tu casa

Navegá por las pestañas para conocer el estado de tu facturación en tiempo real. Además desde el panel principal podrás cumplimentar devoluciones desde la pestaña "Observadas/Devueltas.

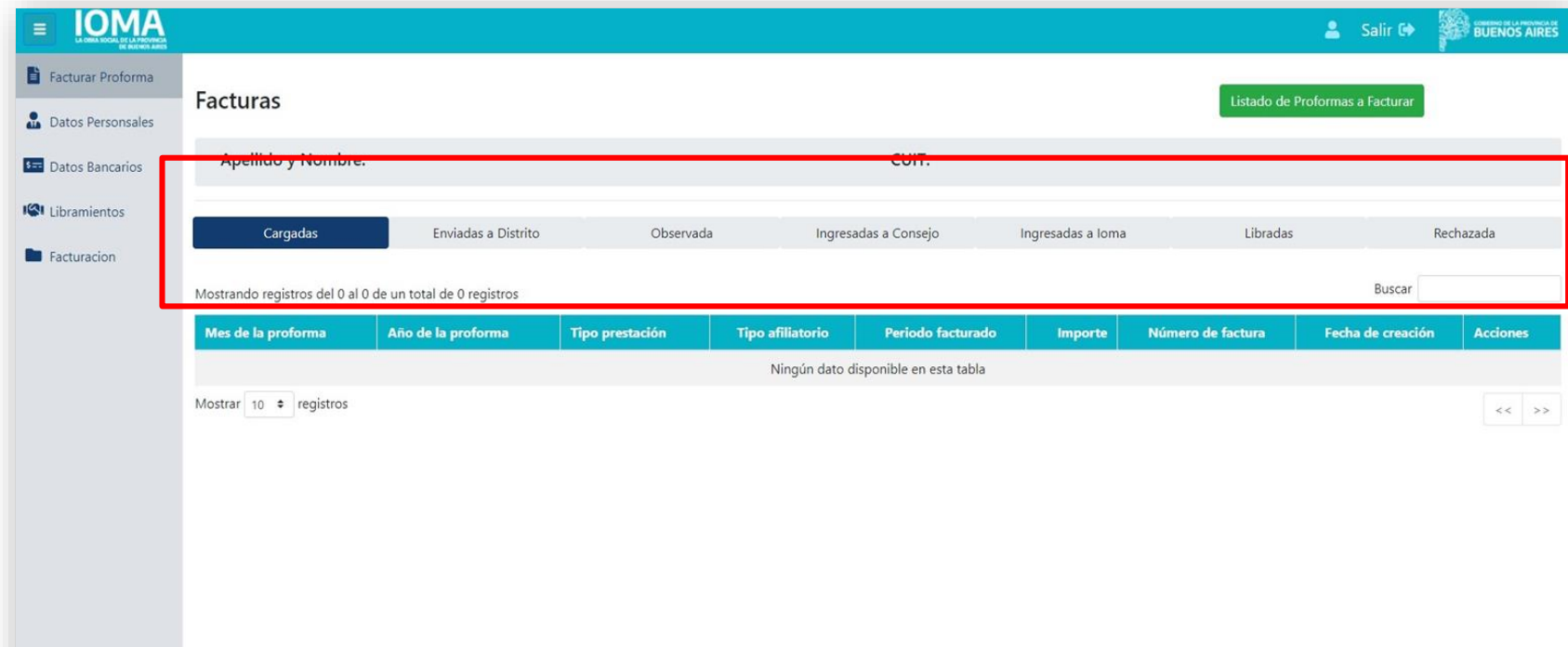

# Primeros pasos en la facturación

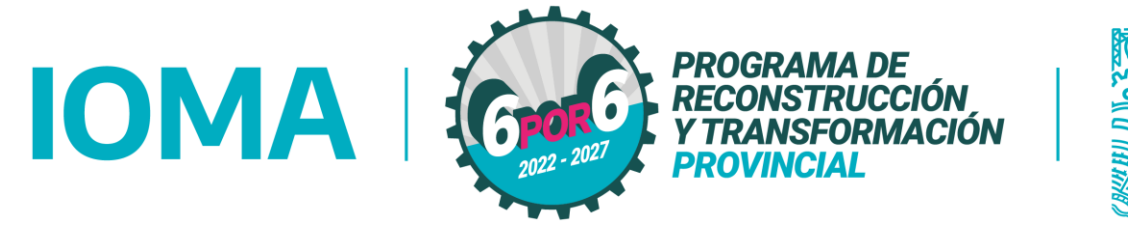

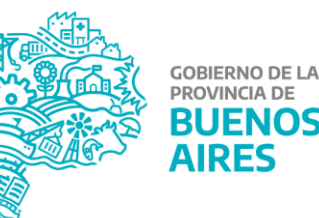

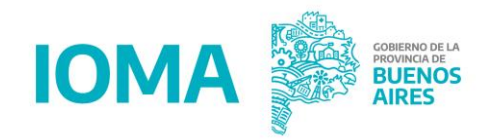

#### INGRESAR SISTEMA DE AUTORIZACIONES QUE ESTÁN USANDO DE MANERA HABITUAL.

| Nombre de usuario: requerido<br>Contraseña: requerido                                                                                                    |  |
|----------------------------------------------------------------------------------------------------|--|
| A PARTIR DE AHORA EL NOMBRE DE USUARIO PARA INGRESAR AL SISTEMA ES EL CUIL.<br>LA CONTRASEÑA SEGUIRA SIENDO LA MISMA.<br>DE TENER ACCESO A OTROS SISTEMAS WEB DE IOMA, DEBERA UTILIZAR LA CONTRASEÑA UTILIZADA AQUI<br>POR PROBLEMAS CON EL ACCESO SE PUEDE CONTACTAR VIA WHATSAPP AL 221-5644330 (DE 8 A 18 HS)<br>Manual de usuario |  |
| ingresar cancelar                                                                                                    |  |

#### SELECCIONÁ PERIODO QUE DESEA CERRAR.

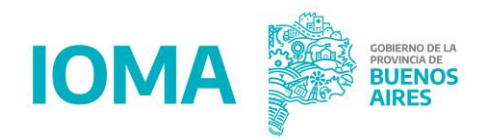

#### CERRAR LA PROFORMA ENTRE EL DÍA 1 AL 7.

| 101                              | MA                                   |                      |                  |                          |                                    |                                    |                        | j                |                               | IOS AIRES      |
|----------------------------------|--------------------------------------|----------------------|------------------|--------------------------|------------------------------------|------------------------------------|------------------------|------------------|-------------------------------|----------------|
| Psicote                          | erapia                               | Psicodiagnóst        | ico              | Solicitudes              |                                    | Proforma                           | -                      | mpresione        | es                            | Salir          |
|                                  |                                      |                      |                  | PR                       | OFORMA                             |                                    |                        |                  |                               |                |
| elecciona                        | r el periód                          | 0                    |                  |                          |                                    |                                    |                        |                  |                               |                |
| eleccionar un p<br>Psicoterapias | periodo <b>febre</b><br>Psicodiagnos | ro-2022 🗸            | bus <sup>,</sup> | car                      |                                    |                                    |                        |                  |                               |                |
| Cantidad: 13                     |                                      |                      |                  |                          |                                    |                                    |                        |                  |                               |                |
| Numero<br>afiliado               | Apellido y<br>nombre                 | Etapa                | Frecuencia       | Entrevistas<br>iniciales | Frecuancia<br>entrevista<br>padres | Entrevista<br>padres<br>realizadas | Sesiones<br>realizadas | Importe<br>total | Importe<br>a cargo<br>de IOMA | Acciones       |
| 224224249303                     | CABRERA                              | COBERTURA            | semanal          | 0                        | quincenal                          | 0                                  | 3                      | 2139,00          | 1839,00                       | <u>Cambiar</u> |
| 134547342303                     | DIAZ MARIA                           | SEGUNDA<br>PRÓRROGA  | semanal          | 0                        | quincenal                          | 0                                  | 4                      | 2852,00          | 2332,00                       | <u>Cambiar</u> |
| 229197940103                     | MARIANA                              | COBERTURA<br>INICIAL | semanal          | 0                        | quincenal                          | 0                                  | 0                      | 0,00             | 0,00                          | <u>Cambiar</u> |
| 226839097003                     | CARLOS<br>JUAN<br>MARTIN             | PRIMERA<br>PRÓRROGA  | semanal          | 0                        | quincenal                          | 0                                  | 4                      | 2852,00          | 2372,00                       | <u>Cambiar</u> |
| 233348771002                     | BATISTA<br>EMILIO                    | COBERTURA<br>INICIAL | semanal          | 0                        | quincenal                          | 1                                  | 4                      | 3565,00          | 3065,00                       | <u>Cambiar</u> |
| B30228577002                     | RODRIGUEZ<br>CARLA<br>DELFINA        | COBERTURA<br>INICIAL | semanal          | 0                        | quincenal                          | 0                                  | 4                      | 2852,00          | 2452,00                       | Cambiar        |
| 226863068102                     | DIAZ LUIS                            | COBERTURA<br>INICIAL | semanal          | 0                        | quincenal                          | 0                                  | 0                      | 0,00             | 0,00                          | <u>Cambiar</u> |
| 234214189202                     | FERRARO<br>FABIAN                    | SEGUNDA<br>PRÓRROGA  | semanal          | 0                        | quincenal                          | 0                                  | 0                      | 0,00             | 0,00                          | <u>Cambiar</u> |
| 33096528102                      | FRANCIA MIA                          | COBERTURA<br>INICIAL | semanal          | 0                        | quincenal                          | 0                                  | 0                      | 0,00             | 0,00                          | Cambiar        |
| 226080306502                     | NANNI<br>MARIANO                     | PRIMERA<br>PRÓRROGA  | semanal          | 0                        | quincenal                          | 0                                  | 3                      | 2139,00          | 1779,00                       | <u>Cambiar</u> |
| 227623252702                     | VERON<br>SOFIA<br>MICAELA            | COBERTURA<br>INICIAL | semanal          | 0                        | quincenal                          | 0                                  | 0                      | 0,00             | 0,00                          | <u>Cambiar</u> |
| 227845724103                     | MARTINEZ<br>LUISA                    | SEGUNDA<br>PRÓRROGA  | semanal          | 0                        | quincenal                          | 0                                  | 0                      | 0,00             | 0,00                          | <u>Cambiar</u> |
| 228933772903                     | NUÑEZ LARA                           | ENTREVISTAS          |                  | 4                        |                                    | 0                                  | 0                      | 2852,00          | 2452,00                       | Cambiar        |

(199 mar

enviar

#### DENTRO DE LA SOLAPA PROFORMA PODRÁN HACER CLIC EN CERRAR PROFORMA PARA REALIZARLO.

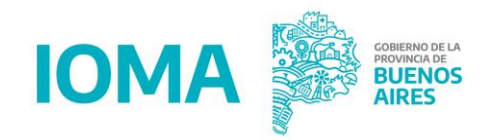

| 101                           | MA                            |                          |            |             |            |                                |            |           |                    | DE LA PROVINCIA DE |
|-------------------------------|-------------------------------|--------------------------|------------|-------------|------------|--------------------------------|------------|-----------|--------------------|--------------------|
| Psicote                       | rapia                         | Psicodiagnóst            | ico        | Solicitudes |            | Proforma                       | I          | mpresione | es                 | Salir              |
|                               |                               |                          |            | PR          | OFO Com    | pletar profor                  | ma         |           |                    |                    |
| elecciona                     | r el periód                   | 0                        |            |             | Ca         | argar factura                  | 5          |           |                    |                    |
| eleccionar un p               | periodo (febre                | ro-2022 🗸                | bus        | car         | Ce<br>Imp  | errar proform<br>rimir proform | as         |           |                    |                    |
| Psicoterapias<br>Cantidad: 13 | Psicodiagnos<br>Apellido y    | Etapa                    | Frecuencia | Entrevistas | Frecuancia | Entrevista<br>padres           | Sesiones   | Importe   | Importe<br>a cargo | Acciones           |
|                               | CABRERA                       | COBERTURA                |            | iniciales   | padres     | realizadas                     | realizadas | total     | de IOMA            | Cambiar            |
| 224224249303                  | MARTIN                        | INICIAL                  | semanai    | 0           | quincenai  | 0                              | 3          | 2139,00   | 1839,00            | Cambiar            |
| 134547342303                  | LUISA                         | PRÓRROGA                 | semanal    | 0           | quincenal  | 0                              | 4          | 2852,00   | 2332,00            | Cambra             |
| 229197940103                  | MARIANA<br>ANA                | COBERTURA<br>INICIAL     | semanal    | 0           | quincenal  | 0                              | 0          | 0,00      | 0,00               | Cambiar            |
| 226839097003                  | CARLOS<br>JUAN<br>MARTIN      | PRIMERA<br>PRÓRROGA      | semanal    | 0           | quincenal  | 0                              | 4          | 2852,00   | 2372,00            | <u>Cambiar</u>     |
| 233348771002                  | BATISTA<br>EMILIO             | COBERTURA<br>INICIAL     | semanal    | 0           | quincenal  | 1                              | 4          | 3565,00   | 3065,00            | <u>Cambiar</u>     |
| B30228577002                  | RODRIGUEZ<br>CARLA<br>DELFINA | COBERTURA<br>INICIAL     | semanal    | 0           | quincenal  | 0                              | 4          | 2852,00   | 2452,00            | <u>Cambiar</u>     |
| 226863068102                  | DIAZ LUIS                     | COBERTURA<br>INICIAL     | semanal    | 0           | quincenal  | 0                              | 0          | 0,00      | 0,00               | <u>Cambiar</u>     |
| 234214189202                  | FERRARO<br>FABIAN             | SEGUNDA<br>PRÓRROGA      | semanal    | 0           | quincenal  | 0                              | 0          | 0,00      | 0,00               | <u>Cambiar</u>     |
| 33096528102                   | FRANCIA MIA                   | COBERTURA                | semanal    | 0           | quincenal  | 0                              | 0          | 0,00      | 0,00               | Cambiar            |
| 226080306502                  | NANNI<br>MARIANO              | PRIMERA<br>PRÓRROGA      | semanal    | 0           | quincenal  | 0                              | 3          | 2139,00   | 1779,00            | <u>Cambiar</u>     |
| 227623252702                  | VERON<br>SOFIA<br>MICAELA     | COBERTURA<br>INICIAL     | semanal    | 0           | quincenal  | 0                              | 0          | 0,00      | 0,00               | <u>Cambiar</u>     |
| 227845724103                  | MARTINEZ<br>LUISA             | SEGUNDA<br>PRÓRROGA      | semanal    | 0           | quincenal  | 0                              | 0          | 0,00      | 0,00               | <u>Cambiar</u>     |
| 228933772903                  | NUÑEZ LARA                    | ENTREVISTAS<br>INICIALES |            | 4           |            | 0                              | 0          | 2852,00   | 2452,00            | <u>Cambiar</u>     |

#### enviar

#### Presentación de Facturación Prestadora/Prestador

CERRADA LA PROFORMA DEL SISTEMA ANTERIOR INGRESAR A https://sistemas.ioma.gba.gov.ar/FacturacionElectronica/Users/Login

> PODRÁN INGRESAR CON EL MISMO USUARIO Y CONTRASEÑA DEL SISTEMA ANTERIOR.

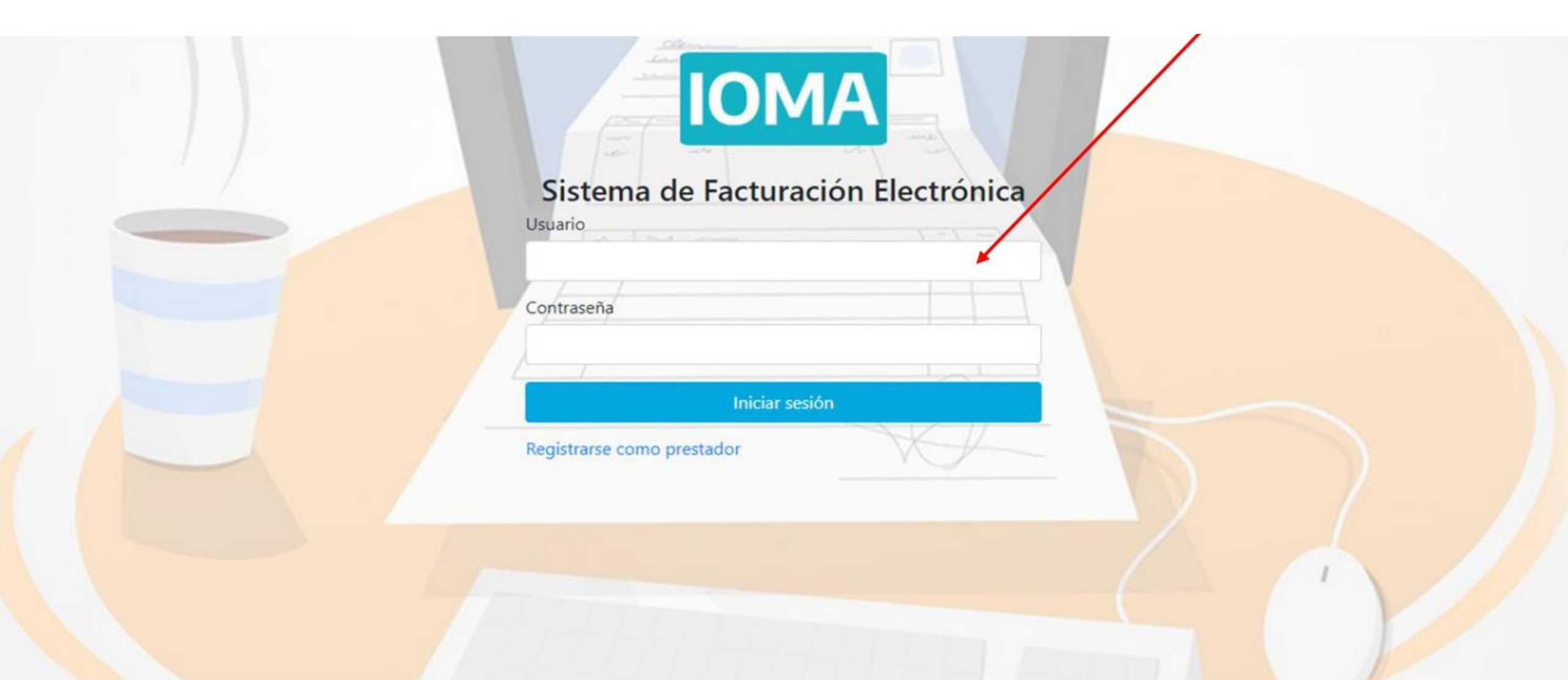

#### **Presentación de Facturación Prestadora/Prestador**

Usuario

Contraseña

Registrarse como prestac

Iniciar sesión

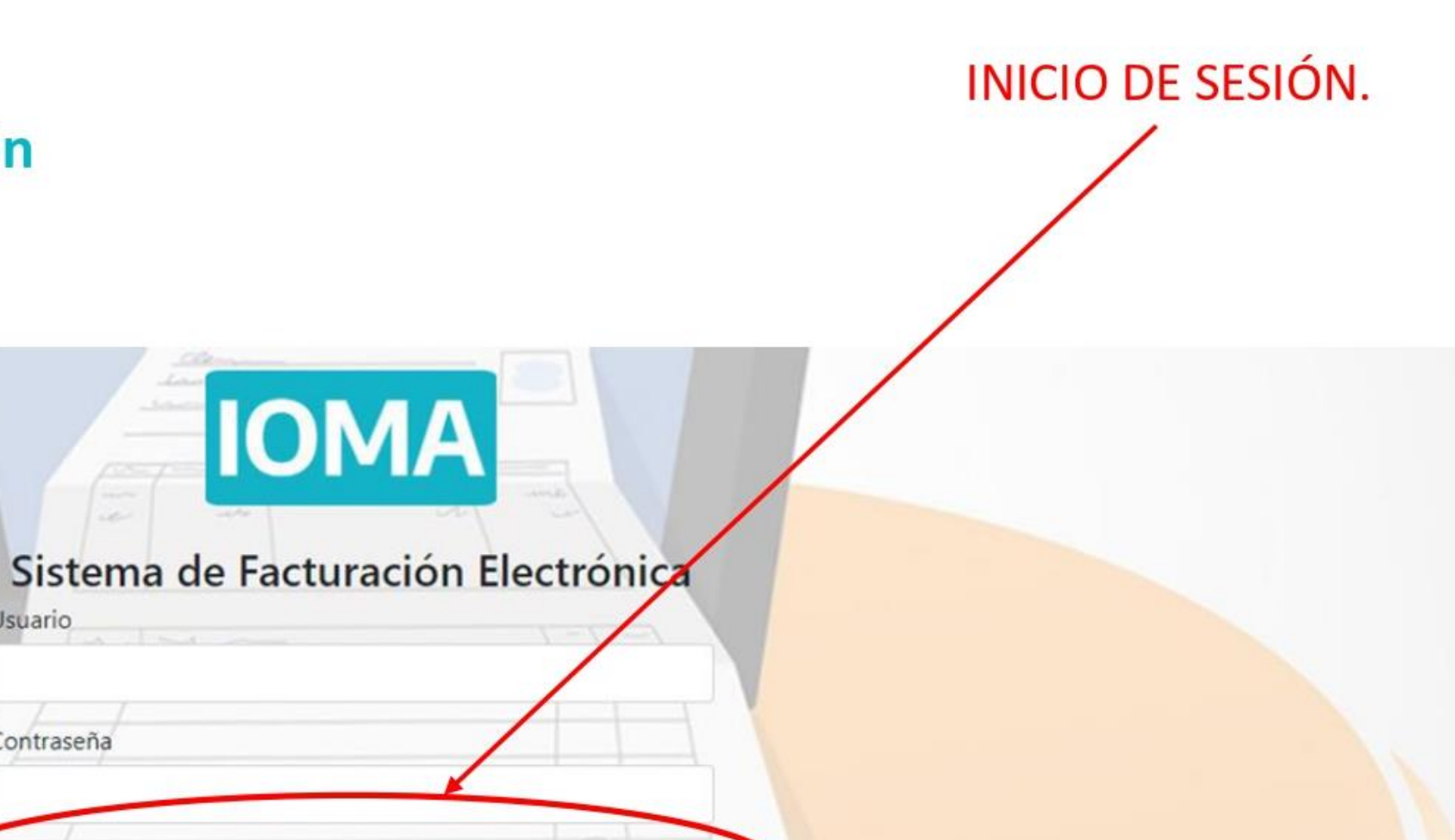

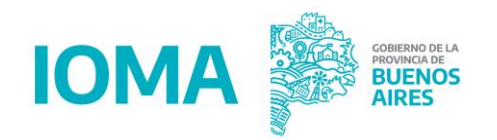

#### INGRESAR AL LISTADO DE PROFORMA A FACTURAR

|                   |                                |                            |                 |                  |                          |                   |                   | 💄 Salir 🕩           |          |
|-------------------|--------------------------------|----------------------------|-----------------|------------------|--------------------------|-------------------|-------------------|---------------------|----------|
| Facturar Proforma | Facturas                       |                            |                 |                  |                          |                   | Listado de P      | roformas a Facturar |          |
| 🖅 Datos Bancarios | Apellido y Nombre:             | GARCIA MARIA LUISA         |                 |                  | <b>CUIT:</b> 233456      | 8900              |                   |                     |          |
| Kell Libramientos | Cargadas                       | Enviadas a Distrito        | Observada       | Ingres           | adas a Consejo           | Ingresadas a Ioma | Libradas          | R                   | echazada |
|                   | Mostrando registros del 0 al 0 | de un total de 0 registros |                 |                  |                          |                   |                   | Buscar              |          |
|                   | Mes de la proforma             | Año de la proforma         | Tipo prestación | Tipo afiliatorio | Periodo facturado        | Importe           | Número de factura | Fecha de creación   | Acciones |
|                   |                                |                            |                 | Ningún dato d    | lisponible en esta tabla |                   |                   |                     |          |
|                   | Mostrar 10 🕈 registros         |                            |                 |                  |                          |                   |                   |                     | << >>    |
|                   |                                |                            |                 |                  |                          |                   |                   |                     |          |
|                   |                                |                            |                 |                  |                          |                   |                   |                     |          |
|                   |                                |                            |                 |                  |                          |                   |                   |                     |          |
|                   |                                |                            |                 |                  |                          |                   |                   |                     |          |
|                   |                                |                            |                 |                  |                          |                   |                   |                     |          |
|                   |                                |                            |                 |                  |                          |                   |                   |                     |          |

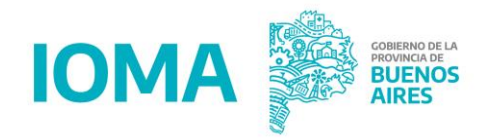

### El cierre de las proformas se generarán por Grupo Afiliatorio y se verán

reflejados hasta 3 meses antes.

#### SELECCIONÁ BOTÓN FACTURAR PARA COMENZAR CON LA CARGA.

| na                                                        |                   |                |                      |         |
|-----------------------------------------------------------|-------------------|----------------|----------------------|---------|
| Proformas                                                 |                   |                |                      | Solver  |
| Apellido y Nombre: GARCIA MARIA LUIS                      | SA                | CUIT2334568900 |                      |         |
| Mostrar 10 🗢 registros                                    |                   |                |                      | Buscar: |
| Grupo Afiliatorio                                         | Periodo Facturado | Importe        | Facturar             | Detal   |
| 0                                                         | 12/2021           | \$ 18.144,00   | Nacturación Iniciada | 0       |
| V                                                         | 12/2021           | \$ 2.248,00    | Facturación Iniciada | 0       |
| c                                                         | 12/2021           | \$ 562,00      | Facturar             | 0       |
| Mostrando registros del 1 al 3 de un total de 3 registros |                   |                |                      | <<      |
|                                                           |                   |                |                      |         |
|                                                           |                   |                |                      |         |
|                                                           |                   |                |                      |         |
|                                                           |                   |                |                      |         |
|                                                           |                   |                |                      |         |
|                                                           |                   |                |                      |         |

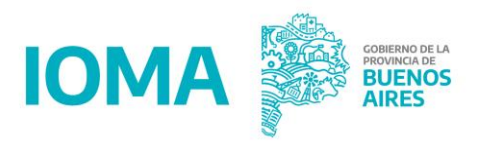

#### COMPLETA LOS DATOS CORRESPONDIENTES PARA INGRESAR TU FACTURA.

|                                     |                           |                    |                       |                  |                         |                |        | 💄 Salir 🔂                                    | BUENOS AIRES                                 |   |
|-------------------------------------|---------------------------|--------------------|-----------------------|------------------|-------------------------|----------------|--------|----------------------------------------------|----------------------------------------------|---|
| Facturar Proforma Datos Personsales | INGRESO DE FACT           | URACION            |                       |                  |                         |                |        | S Volver                                     |                                              |   |
| 5== Datos Bancarios                 | CUIT                      | Nombre             | Tipo Afiliatorio      | Mes Prestacional | Importe                 |                |        |                                              |                                              |   |
| Libramientos                        | 2334568900                | GARCIA MARIA LUISA | С                     | 202112           | 562,00                  |                |        |                                              |                                              |   |
| Facturacion                         | Ingrese su Facto          | ura                |                       |                  |                         |                |        |                                              |                                              |   |
|                                     | Tipo Comprobante          |                    | Tipo Facturacion      |                  | Punto V.                | Núm. Comp.     |        |                                              |                                              |   |
|                                     | Seleccionar comprobante   | e Nobante          | Seleccionar Tipo      |                  | xxxxx     Ingrese Punto | xxxxxxxx       |        |                                              |                                              |   |
|                                     | Debe Seleccional ana comp | obante.            | Debe Seleccional ripo |                  | ingreae ronto           | ngrese Huntero |        |                                              |                                              |   |
|                                     | CAE                       |                    | Fecha Factura:        |                  | -                       |                |        |                                              |                                              |   |
|                                     | Ingrese un Cae Valido     |                    | 03/03/2022            |                  |                         |                |        |                                              |                                              |   |
|                                     |                           |                    |                       |                  |                         |                |        |                                              |                                              |   |
|                                     |                           |                    |                       |                  |                         |                | Contin | iuar                                         |                                              |   |
|                                     | }                         |                    |                       |                  |                         |                |        |                                              |                                              |   |
|                                     |                           |                    |                       |                  |                         |                |        |                                              |                                              |   |
|                                     |                           |                    |                       |                  |                         |                |        |                                              |                                              |   |
|                                     |                           |                    |                       |                  |                         |                |        |                                              |                                              |   |
|                                     |                           |                    |                       |                  |                         |                |        |                                              |                                              |   |
|                                     |                           |                    |                       |                  |                         |                |        | Activar Windows<br>Ve a Configuración para a | ictivar Windows.                             |   |
| Escribe aquí para bu                | scar 🔱 🖸                  | 2 🖬 🧿 👩            | <u>ø</u>              |                  |                         |                |        |                                              | へ 문 4 <mark>8 <sup>12:04</sup> p.m.</mark> □ | Í |

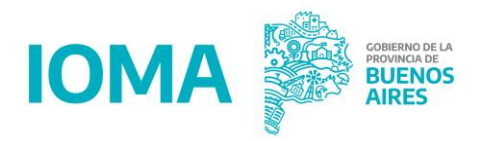

#### COMPLETADOS LOS DATOS, INICIARÁN LA CARGA DE LOS ARCHIVOS.

|                   |                                      |                     |                       |          |                  |           | 💄 🛛 Salir 🔂          |                 |
|-------------------|--------------------------------------|---------------------|-----------------------|----------|------------------|-----------|----------------------|-----------------|
| Eacturar Proforma | соп ото                              | re inpo Afiliatorio | Mes Prestacional      | Importe  |                  |           |                      |                 |
|                   |                                      | C                   | 202112                | 562,00   |                  |           |                      |                 |
| Datos Personsales |                                      |                     |                       |          |                  |           |                      |                 |
| Datos Bancarios   | Ingrese su Factura                   |                     |                       |          |                  |           |                      |                 |
| Ken Libramientos  | Tipo Comprobante                     | Tipo Facturació     | on                    | Punto V. | Núm. Comp.       |           |                      |                 |
| _                 | Facturas C                           | ✓ Original          |                       | ✓ 11112  | 1111112          |           |                      |                 |
| Facturacion       | CAF                                  | Facha Factoria      |                       |          |                  |           |                      |                 |
|                   | LAE                                  | Pecha Factura:      |                       | -        |                  |           |                      |                 |
|                   | 11111111111                          | 03/03/2022          |                       |          |                  |           |                      |                 |
|                   |                                      |                     |                       |          |                  |           |                      |                 |
|                   |                                      |                     |                       |          |                  | Continuar |                      |                 |
|                   | }                                    |                     |                       |          |                  |           |                      |                 |
|                   | Factura<br>Seleccionar Archivo       | Rusear              |                       |          |                  |           |                      |                 |
|                   |                                      | buscar              | Subir                 |          |                  |           |                      |                 |
|                   | Debe adjuntar una Factura            |                     |                       |          |                  |           |                      |                 |
|                   | Constancia Emitida por CAE           |                     |                       |          |                  |           |                      |                 |
|                   | Seleccionar Archivo                  | Buscar              | Subir                 |          |                  |           |                      |                 |
|                   | Debe adjuntar un CAE                 |                     |                       |          |                  |           |                      |                 |
|                   | Const. de Inscripción/Opción de AFIP | actualizada.        |                       |          |                  |           |                      |                 |
|                   | Seleccionar archivo                  | Buscar              |                       |          |                  |           |                      |                 |
|                   | Debe adjuntar Constancia de AFIP     |                     | Subir                 |          |                  |           |                      |                 |
|                   |                                      |                     |                       |          |                  |           |                      |                 |
|                   |                                      |                     |                       |          |                  |           |                      |                 |
|                   |                                      |                     |                       | Guardar  | Guardar y Enviar | A         | ctivar Windows       |                 |
|                   |                                      |                     | ( <u>)</u>            |          |                  | Me.       | a Configuración para | activar Windows |
|                   |                                      |                     | Copyright © 2022 - IC | AMC      |                  |           |                      | ^               |

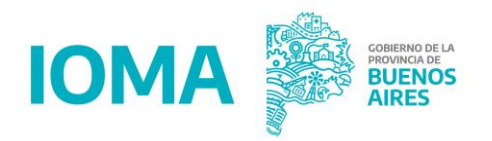

#### EN LA PANTALLA PRINCIPAL DE FACTURACIÓN PODRÁN VER EL ESTADO DE SU FACTURA.

|                   |                           |                  |                  |                      |             |             |         |             |            |           |            |          | *        | Salir 🕪    | BUE BUE | NOS AIRES |
|-------------------|---------------------------|------------------|------------------|----------------------|-------------|-------------|---------|-------------|------------|-----------|------------|----------|----------|------------|---------|-----------|
| Datos Personsales | Factura                   | ción             |                  |                      |             |             |         |             |            |           |            |          |          |            |         |           |
| Ke Libramientos   | Apellid                   | o y Nombre       | GARCIA I         | MARIA LUISA          |             |             |         | Cuit:       | 233456890  | 00        |            |          |          |            |         |           |
| Facturacion       | Fecha Mínim<br>07/11/2021 | a:<br>I          | Fecha            | a Máxima<br>/03/2022 |             |             |         |             |            |           |            |          |          |            |         |           |
|                   | Mostrar 10                | registros        |                  |                      |             |             |         |             |            |           |            |          |          |            |         |           |
|                   | Cod.Prest                 | Fecha Ing.       | Remito           | Periodo Prest.       | Factura     | Neto        | Estado  | Importe     | Num. Liq.  | Nro. Pago | Fecha Lib. | OP Sigaf | Debitado | Acreditado | IIBB    | IGG 🌲     |
|                   | 267                       | 18/11/2021       | 5559-10-2021,    | /9 10/2021           | 00000002593 | \$2.248,00  | Librado | \$2.248,00  | 65054/2021 | 5078/2021 | 17/01/2022 |          | \$0,00   | 0          | \$0,00  | \$0,00    |
|                   | 267                       | 18/11/2021       | 5557-10-2021,    | /56 10/2021          | 00000002592 | \$26.996,00 | Librado | \$26.996,00 | 65050/2021 | 5076/2021 | 17/01/2022 |          | \$0,00   | 0          | \$0,00  | \$0,00    |
|                   | 267                       | 16/12/2021       | 5570-10-2021,    | /58 11/2021          | 00000002685 | \$29.324,00 | Librado | \$29.324,00 | 4474/2022  | 5000/2022 | 16/02/2022 |          | \$0,00   | 0          | \$0,00  | \$0,00    |
|                   | 267                       | 16/12/2021       | 5572-10-2021,    | /9 11/2021           | 00000002686 | \$2.810,00  | Librado | \$2.810,00  | 4480/2022  | 5003/2022 | 16/02/2022 |          | \$0,00   | 0          | \$0,00  | \$0,00    |
|                   | Mostrando re              | gistros del 1 al | 4 de un total de | 4 registros          |             |             |         |             |            |           |            |          |          |            | < <     | 1 >>      |
|                   |                           |                  |                  |                      |             |             |         |             |            |           |            |          |          |            |         |           |
|                   |                           |                  |                  |                      |             |             |         |             |            |           |            |          |          |            |         |           |
|                   |                           |                  |                  |                      |             |             |         |             |            |           |            |          |          |            |         |           |

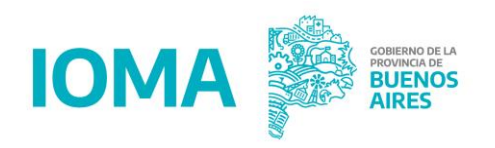

|                    |                                |                            |                 |                  |                         |                   |                   | 💄 Salir 🕩           | BUENOS AIRES |
|--------------------|--------------------------------|----------------------------|-----------------|------------------|-------------------------|-------------------|-------------------|---------------------|--------------|
| Facturar Proforma  | Facturas                       |                            |                 |                  |                         |                   | Listado de Pr     | roformas a Facturar |              |
| 5= Datos Bancarios | Apellido y Nombre:             |                            |                 |                  | CUIT:                   |                   |                   |                     |              |
| Libramientos       | Cargadas                       | Enviadas a Distrito        | Observada       | Ingres           | adas a Consejo          | Ingresadas a Ioma | Libradas          | R                   | echazada     |
|                    | Mostrando registros del 0 al 0 | de un total de 0 registros |                 |                  |                         |                   |                   | Buscar              |              |
|                    | Mes de la proforma             | Año de la proforma         | Tipo prestación | Tipo afiliatorio | Periodo facturado       | Importe           | Número de factura | Fecha de creación   | Acciones     |
|                    |                                |                            |                 | Ningún dato d    | isponible en esta tabla |                   |                   |                     |              |
|                    | Mostrar 10 🕈 registros         |                            |                 |                  |                         |                   |                   |                     | << >>        |

Ante cualquier inconveniente con respecto a la plataforma de IOMA contamos con una atención mediante Whatsapp de la mesa de ayuda del Departamento de Sistemas.

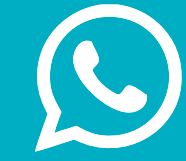

#### Whatsapp MSR: +54 221 5644330

Por consultas sobre la confección de la facturación o presentación de la documentación, se podrá consultar a la Mesa de Ayuda de la Dirección de Programas Específicos:

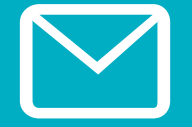

Email: prestacionesdpe@gmail.com

#### IOMA MINISTERIO DE SALUD

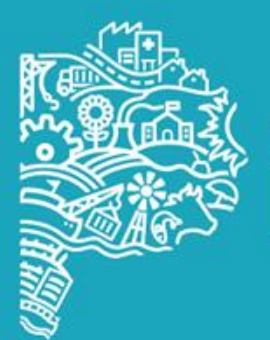

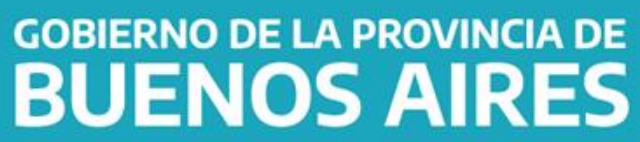